How to Access UCLC Training Certificates

1. When you log on to UCLC, you should see this Home Screen:

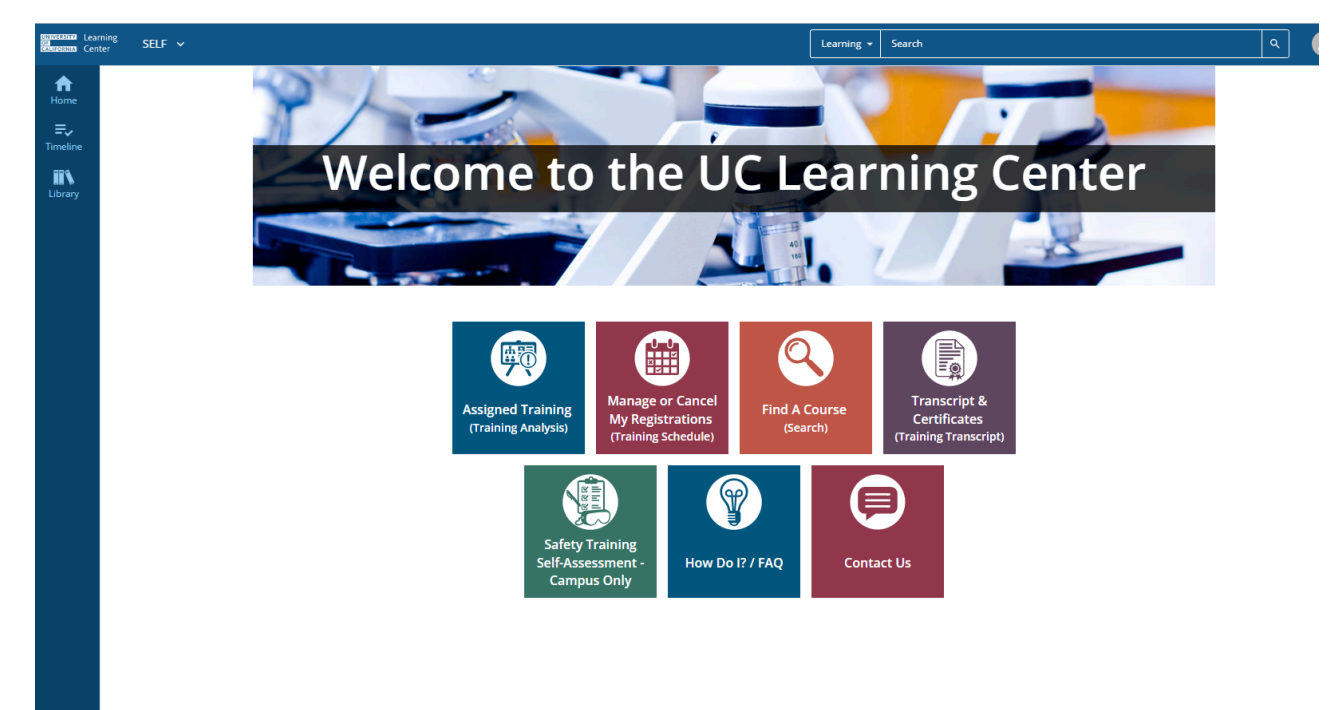

2. Click on "Transcript & Certificates"

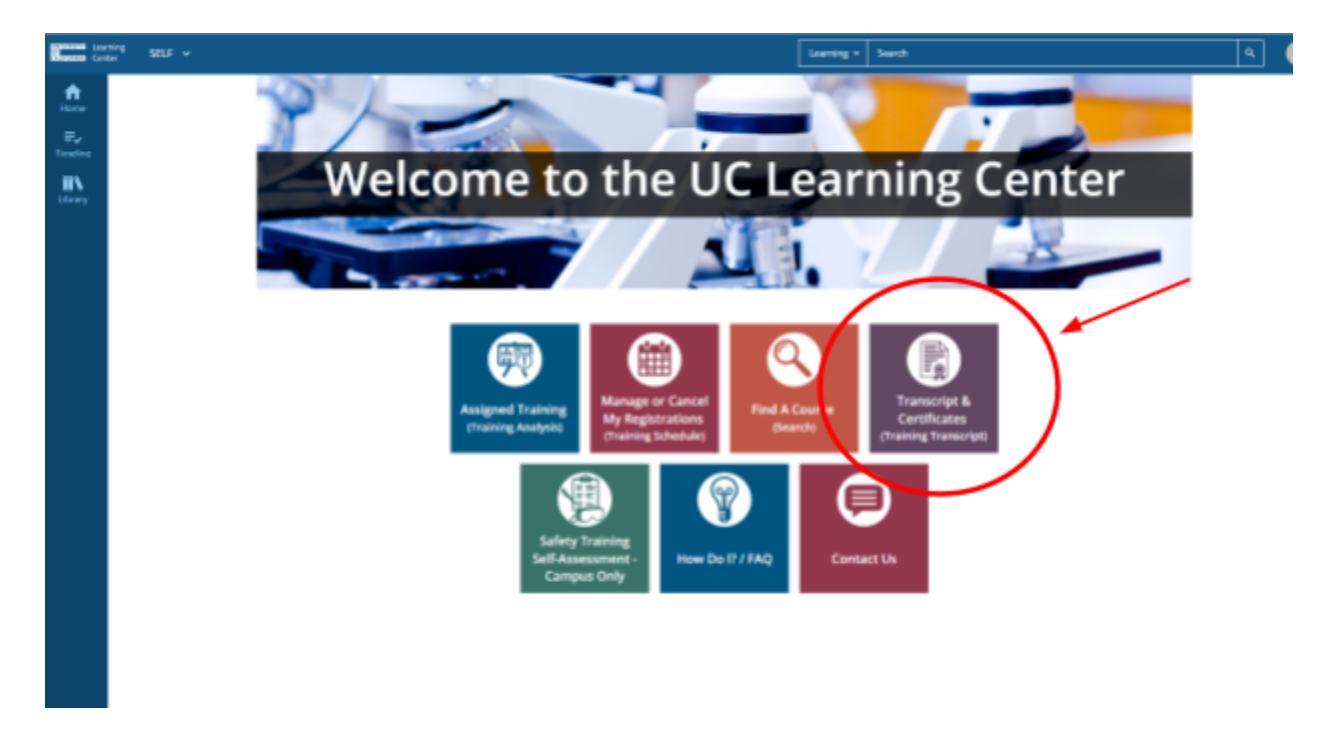

 There are three required certificates that you need to download to submit to your Bio199 dashboard.

| Contract Log        | nong SE                                 | u v                                                                                                    | Learni                    | (carring = Search Q |                   |                 |       |                                                             |
|---------------------|-----------------------------------------|----------------------------------------------------------------------------------------------------|---------------------------|---------------------|-------------------|-----------------|-------|-------------------------------------------------------------|
| norm.               | TRAI                                    | NING TRANSCRIPT                                                                                                    |                           |                     |                   |                 | PRI   | NT EXPORT TO POF                                            |
| Eventere<br>Library | Select /<br>Date<br>Start D/<br>5/2/202 | a year or date range to filter completed training records.<br>Range v<br>ris End Date<br>21 03:10pm v 12/31/2021 03:10pm v REFRESH |                           |                     |                   |                 |       |                                                             |
|                     | List of a<br>Userna                     | ompleted activities from 5/2/2021 to 12/31/2021                                                                                    | ree required (            | certificates        |                   |                 |       |                                                             |
|                     | ACTIVITIES                              |                                                                                                    |                           |                     |                   |                 |       |                                                             |
|                     | /                                       | Activity                                                                                                    | Estimated Credit<br>Hours | Start Date          | Completion Date - | Expiration Date | Score | Attended Duration                                           |
| 1                   | ę                                       | III Topic: Laboratory Safety Fundamentals                                                                                          |                           | 10/10/2021          | 10/11/2021        | 10/10/2024      | 88.23 | Day(s): 0, Hour(s): 2,<br>Minute(s): 0, Second(s):<br>51,3  |
|                     | ę                                       | III Topic: Hiszardous Waste                                                                                                    |                           | 10/10/2021          | 10/10/2021        |                 | 88    | Day(s): 0, Hear(s): 0,<br>Minute(s): 27, Second(s):<br>21.5 |
|                     | 7                                       | eCourse: UCI Responsible Conduct of Research (RCR)                                                                                 |                           | 10/10/2021          | 10/10/2021        |                 |       | Daryb): 0. Hearb): 0.<br>Minute(): 26. Second(s):<br>38.3   |

 You can click on the button on the far left (certificate shape) to view your certificates for downloading.

| Learning Center SELF - |                                                                                                    |                             |              | Suech Q          |                 |       |                                                             |
|------------------------|----------------------------------------------------------------------------------------------------|-----------------------------|--------------|------------------|-----------------|-------|-------------------------------------------------------------|
| <b>*</b>               | TRAINING TRANSCRIPT                                                                                                    |                             |              |                  |                 | PRINT | EXPORT TO POF                                               |
| ine ine                | Select a year or date range to filter completed training records.   Date Range V   Start Date End Date   Sv20201 03:10pm End Date   SVDNEY THUY-TRANG NGUYEN |                             |              |                  |                 |       |                                                             |
|                        | List of completed activities from 5/2/2021 to 12/31/2021<br>Username:<br>2482097<br>ACTIVITIES                                                               | E-mail:<br>sychem:20ucl.edu |              |                  |                 |       |                                                             |
|                        | Activity                                                                                                    | Estimated Credit<br>Hours   | Start Date C | empletion Date - | Expiration Date | Score | Attended Duration                                           |
|                        | 😨 📾 Topic: Laboratory Safety Fundamentals                                                                                                    |                             | 10/10/2021 1 | 0/11/2021        | 10/10/2024      | 88.23 | Day(S): 0. Hour(s): 2.<br>Minute(s): 0. Second(s):<br>51.3  |
|                        | 🗘 🗰 Topic: Hazardous Waste                                                                                                    |                             | 10/10/2021 1 | 2/10/2021        |                 | 88    | Day(s); 0. Hour(s); 0.<br>Minute(s); 27. Second(s);<br>21.5 |
|                        | Gerania: UCI Responsible Conduct of Research (RCR)                                                                                                    |                             | 10/10/2021 1 | 0/10/2021        |                 |       | Deg(x): 0, Hour(s): 0,<br>Minute(x): 26, Second(x):<br>18.3 |

 Click "export to PDF" to download your certificate. Do this for each of your required certificates and keep them on your computer for future reference, as you will need them each time you fill out a Bio 199 packet.

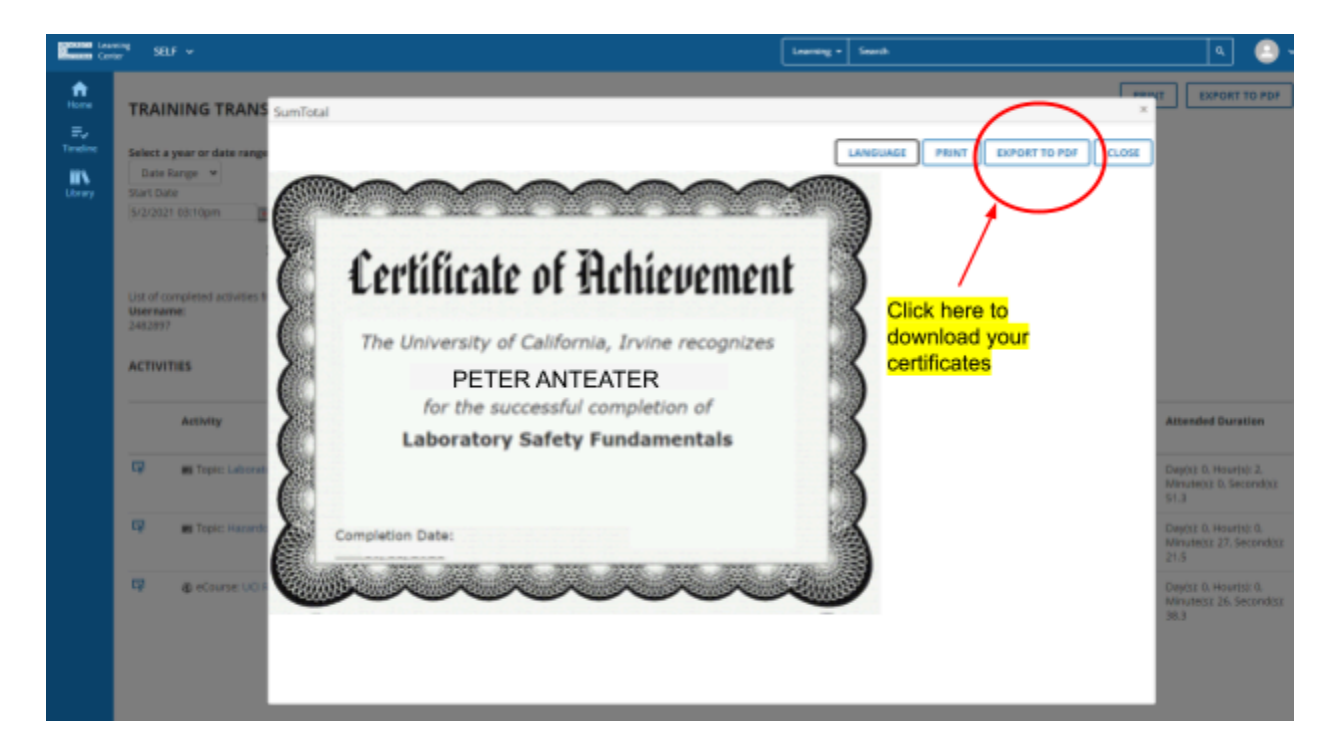